## **INSTRUCTION MANUAL**

A representative version of the user's manual follows:

# MOTOROLA PRO

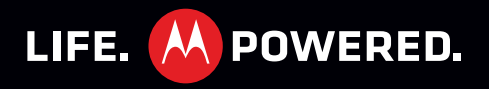

## Congratulations

## MOTOROLA PRO

You work. You have a life. MOTOROLA **PRO** helps you handle it all, hassle free.

- Stay on top of your work and personal email.
- Manage your hectic calendar, then sync with your computer and favorite websites for anytime access to important meetings and appointments.
- Use your device as a mobile hotspot to connect up to 5 laptops or other Wi-Fi™ devices.
- Browse the web at lightening speeds and view full Adobe™ Flash™ content.
- Take and share great photos and video with a high performing 5MP camera.

**Caution:** Before assembling, charging, or using your phone for the first time, please read the important legal and safety information packaged with your product.

#### More

• Answers: Touch (1) > (2) Help Center.

You can also flick your home screen left or right to see the Tips & Tricks widget.

- Updates: Phone updates, PC software, online help and more at motorola.com/mymotorolapro.
- Accessories: Find accessories for your phone at <u>www.motorola.com/products</u>.

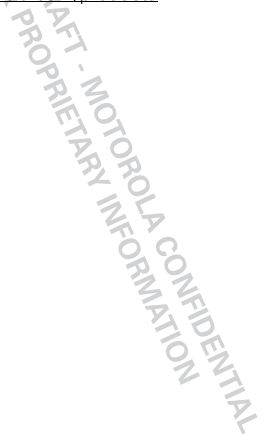

## Your phone

#### the important keys & connectors

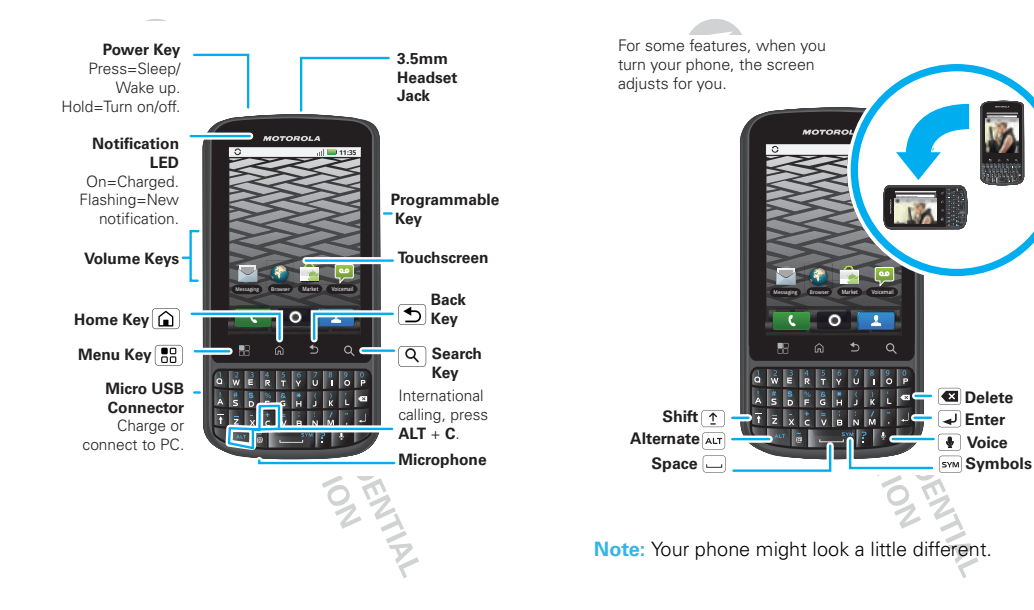

## Contents

| Let's go                        | . 3  |
|---------------------------------|------|
| Touchscreen & keys              | . 5  |
| Home screen                     | . 8  |
| Calls                           | . 10 |
| Contacts                        | . 13 |
| Text entry                      | . 16 |
| Tips & tricks                   | . 17 |
| Digital living                  | . 18 |
| Photos & videos                 | 20   |
| Music                           | 24   |
| Messaging                       | 26   |
| Social networking . 2           | 29   |
| Web                             | 30   |
| Personalize                     | 32   |
| Location                        | 34   |
| Apps for all                    | 36   |
| Bluetooth <sup>™</sup> wireless | 37   |
| Wi-Fi™                          | 39   |
| Memory card & file management   | 41   |
| Tools                           | 42   |
| Management                      | 44   |
| Security                        | 45   |
| Troubleshooting                 | 46   |
| Safety, Regulatory & Legal      | 47   |
| T                               |      |

## Let's go

get up and running

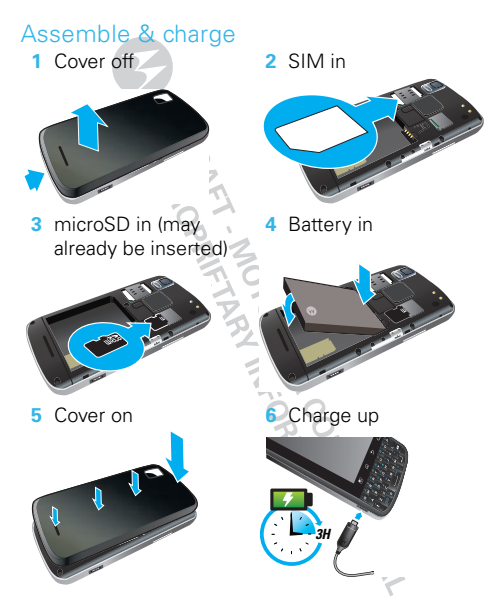

**Caution:** Please read the battery use and safety text in the important legal and safety information packaged with your phone.

Tip: To save battery life, see "Battery tips" on page 18. Note: Your phone comes with a SIM card pre-installed so you can make and receive calls and text messages while outside of the U.S. in supported areas. If you're new to owning a SIM card, insert it so that its metal contacts face down and its cut off corner points toward the bottom corner of your phone.

## Set up & go

Create or log into a MOTOBLUR™ account to get your contacts, email, messages, and status information, for all your accounts, all in one place, all the time. There's more in "Your MOTOBLUR account" on page 29. Registration is secure, and should only take a few minutes.

**Note:** This phone supports data-intensive apps and services. It is strongly recommended that you purchase a data plan that meets your needs. Contact your service provider for details.

1 Press and hold the Power Key on top of your phone to turn it on.

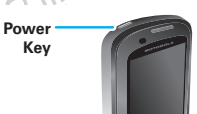

2 Select a language.

3 Register or log in.

If you haven't created a MOTOBLUR account, you'll need to register. Enter your name, your current email address (where MOTOBLUR can send information), and a new MOTOBLUR password.

4 Add your accounts to MOTOBLUR.

To add an account, touch it. Then, enter your user name or email and password.

**Tip:** For more, or to add accounts anytime, go to "Add account" on page 29.

## Wi-Fi™ connector

If you want to use a Wi-Fi computer network for even faster Internet access, touch Menu 📳 > Settings > Wireless & networks > Wi-Fi settings.

Touch **Wi-Fi** to search for and connect to wireless networks. There's more in "Wi-Fi™" on page 39.

## Cool content & more

Browse and download thousands of the coolest apps on the planet from Android Market<sup>TM</sup>. Look in "Apps for all" on page 36.

Your phone comes with a microSD memory card installed—you can load it up with photos, videos, and music from your computer using "Memory card" on page 41.

## **Touchscreen & keys**

a few essentials

### Touch tips

Here are some tips on how to navigate around your phone.

#### Touch

To choose an icon or option, *touch* it.

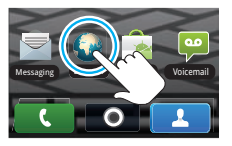

#### Touch & hold

To open special options, touch and hold an icon or other item. Try it: In the home screen, touch Contacts, then touch and hold a contact to open options.

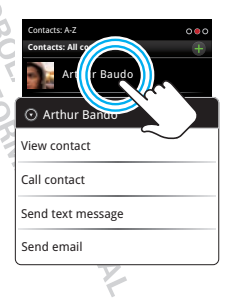

#### Drag

To scroll through a list or move slowly, *drag* across the touchscreen. Try it: In the home screen, touch Contacts, then drag your Contacts list up or down.

**Tip:** When you drag or flick a list, a *scroll bar* appears on the right. Drag the scroll bar to move the list to a letter A

#### Flick

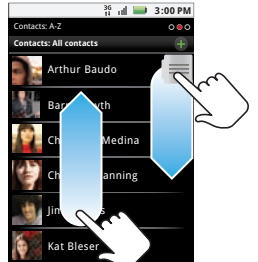

To scroll through a list or move quickly, *flick* across the touchscreen (drag quickly and release).

Tip: When you flick a long list, touch the screen to stop it from scrolling.

#### Zoom

Get a closer look at maps or web pages. To zoom in, *double-touch* the screen. To zoom out, *double-touch* the screen again.

You can also zoom in or out by pinching your fingers together or moving them apart on the screen.

Pull your fingers apart to zoom in.

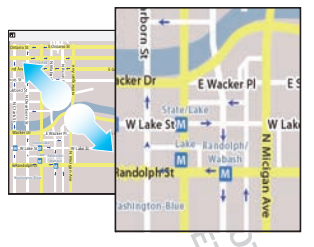

#### Phone covers

Your touchscreen might stay dark during calls if the sensor just above it is covered. Don't use covers or screen

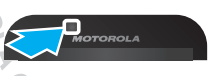

protectors (even clear ones) that cover this sensor.

Screen protectors can also interfere with touchscreen performance.

## Key tips

#### Menu, home, back, & search

Menu Key 🖪 Home Key 🛆 🕤 Back Key 🔾 Search Key

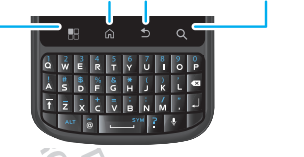

Touch Home to close any menu or app and return to the home screen. In the home screen, touch and hold Home to show the last few apps you used, then touch an app to open it.

Touch Search  $\bigcirc$  for text search.

Touch Menu 🔡 to open menu options, or touch Back 🕥 to go back.

#### Sleep & wake up

To save your battery, prevent accidental touches, or when you want to wipe smudges off your touchscreen, put the touchscreen to sleep by pressing the Power Key. To

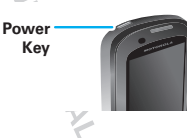

wake up the touchscreen, just press the Power Key again, or open the phone.

To change how long your phone waits before the screen goes to sleep automatically, touch Menu **Settings > Display > Screen timeout**.

**Tip:** To make the screen lock when it goes to sleep, use "Screen lock" on page 45. To unlock the screen, press the Power Key or open the phone. Then, drag (1) to the right.

#### Power key menu

Press and hold the Power Key to open the power key menu, where you can turn off the phone (**Power off**), or turn **Airplane mode** or **Silent mode** on or off.

#### Adjust volume

Press the volume keys to change the ring volume (in the home screen), or the earpiece volume (during a call). For more about sounds, see "Sounds" on page 33.

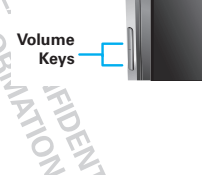

#### Rotate the screen

When you turn the phone, the touchscreen can rotate to stay right-side up:

## Find it: Menu 😁 > Settings > Display > Auto-rotate screen

ORMATION